] P [] **sense**' Q root@OPNsense.localdomain 🖵 Lobby Management: Status Management Hosts ≡ ≡ Description Url **Firmware version** State 📿 Status **v**  $\odot$ 陆 Reporting Site A https://OPNsense.deciso.local 18.1.6 🗮 System Enable reboot Interfaces ✤ Firewall VPN Services 🖌 Power 🗘 Help

OPNsense (c) 2014-2018 Deciso B.V.

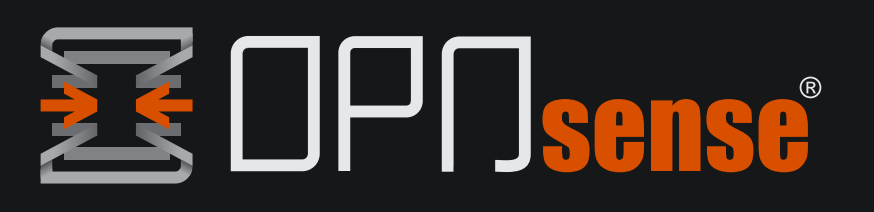

- Install Plugin
- Setup Hosts
- Check status & upgrade

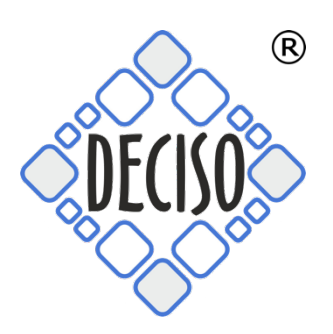

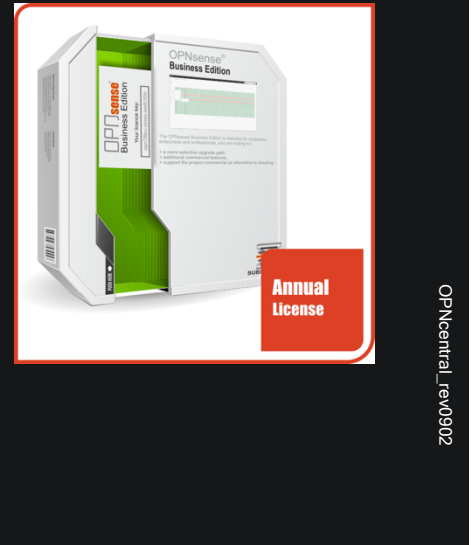

#### **Table of Contents**

| General information             | 3  |
|---------------------------------|----|
| Install the plugin              | 5  |
| Trusted Certificate Authorities | 6  |
| Creating Local Certificates     | 6  |
| Management                      | 7  |
| Adding a Host                   | 7  |
| Status page                     | 9  |
| Upgrading hosts                 |    |
| Access Host GUI                 |    |
| Direct Url Link                 | 10 |

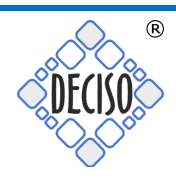

### **General information**

In order to install the OPNcentral plugin you need to activate your Business Edition first.

To activate your business edition go to System:Firmware -> Settings and select *Deciso (HTTPS, NL, Commercial)* form the list of Firmware Mirrors.

| here are no updates available       | e on the selected mirror. Check for updates Audit now                                                         |
|-------------------------------------|----------------------------------------------------------------------------------------------------|
| Updates Plugins                     | Packages Changelog Settings                                                                                   |
| <b>1</b> Firmware Mirror            | Deciso (HTTPS, NL, Commercial)                                                                                |
| Firmware Flavour                    | (other)<br>(default)                                                                                          |
| Release Type                        | Aalborg University (HTTPS, Aalborg, DK)                                                                       |
| <b>1</b> Subscription               | dns-root.de (HTTPS, Cloudflare CDN)<br>c0urier.net (HTTPS, Lund, SE)<br>Cloudfence (HTTPS, Sao Paulo, Brazil) |
|                                     | Dept. of CSE, Yuan Ze University (HTTPS, Taoyuan City, TW)<br>FourDots (HTTPS, Belgrade, RS)                  |
| In order to apply these set system. | Homelab.no (HTTPS, Horten, Norway)     clude a reboot of the       Hostcentral (HTTP, Melbourne, Australia)   |
|                                     | HiHo (HTTPS, Zurich, CH)<br>ieji.de (HTTPS, Frankfurt, DE)                                                    |
|                                     | LeaseWeb (HTTP, Amsterdam, NL)                                                                                |
|                                     | LeaseWeb (HTTP, San Francisco, US)                                                                            |
|                                     | LeaseWeb (HTTP, Washington, D.C., US)                                                                         |
|                                     | NYC*BUG (HTTP, New York, US)                                                                                  |
|                                     | OPNsense (HTTPS, Amsterdam, NL)                                                                               |
|                                     | RageNetwork (HTTPS, Munich, DE)                                                                               |
|                                     | Universidad Pontificia Bolivariana (HTTP, Medellin, CO)                                                       |
|                                     | University of Kent (HTTPS, Kent, GB)                                                                          |
|                                     | Ventura Systems (HTTP, Medellin, CO)                                                                          |
|                                     | WJComms (HTTP, London, GB)                                                                                    |

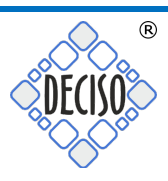

# Make sure the **Firmware Flavour** is set to *default* and **Release Type** to *Production*:

| stem: Fi               | rmware        |                  |                 |             |                    |                        |           |
|------------------------|---------------|------------------|-----------------|-------------|--------------------|------------------------|-----------|
| nere are no u          | pdates availa | ble on the selec | ted mirror.     |             |                    | Check for updates      | Audit now |
| Updates                | Plugins       | Packages         | Changelog       | Settings    |                    |                        |           |
| 1 Firmwa               | re Mirror     | Deciso (HT       | TPS, NL, Comme  | ercial)     | •                  |                        |           |
| \rm 6 Firmwa           | re Flavour    | (default)        |                 |             | •                  |                        |           |
| 1 Release Type         |               | Production       | 1               |             | •                  |                        |           |
| 🕄 Subscrij             | ption         |                  |                 |             |                    | ]                      |           |
|                        |               | Save             |                 |             |                    |                        |           |
| In order to<br>system. | apply these s | settings a firmw | are update must | be performe | d after save, whic | ch can include a reboo | t of the  |

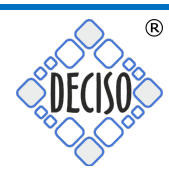

#### Now enter your activation key in to the Subscription field:

#### System: Firmware

| Updates   | Plugins    | Packages Changelog Settings          |    |   |  |
|-----------|------------|--------------------------------------|----|---|--|
| 1 Firmwa  | re Mirror  | Deciso (HTTPS, NL, Commercial)       | •  |   |  |
| 1 Firmwa  | re Flavour | (default)                            | •  |   |  |
| 1 Release | е Туре     | Production                           | •  |   |  |
| 1 Subscri | ption      | 382d52c4-36b7-440e-demo8+05f1bcc57fc | 15 | ] |  |
|           |            | Save                                 |    |   |  |

Now Check for updates and follow the instructions.

# Install the plugin

After you upgraded to the Business Edition you can browse the Plugins under **System:Firmware** and see the *os-OPNcentral* plugin listed as well. Just click the + icon to install.

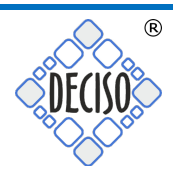

### **Trusted Certificate Authorities**

Register all trusted certificate authorities in System->Trust->Authorities when using internally generated certificates.

| <b>≥€</b> OP∏ <mark>sense</mark> ` |    |                |           |             |              | root@OPNsense.localdomain                                                                                          |                                      |
|------------------------------------|----|----------------|-----------|-------------|--------------|----------------------------------------------------------------------------------------------------|--------------------------------------|
| 🖵 Lobby                            | _  |                |           |             |              |                                                                                                    |                                      |
| Ø Management                       |    | System: Trus   | st: Autho | orities     |              |                                                                                                    | <ul> <li>Add or import CA</li> </ul> |
| 📥 Reporting                        |    |                |           |             |              |                                                                                                    |                                      |
| 📑 System                           |    | Name           | Internal  | Issuer      | Certificates | Distinguished Name                                                                                                 |                                      |
| Firmware                           |    | test-ca        | YES       | self-signed | 3            | emailAddress=info@deciso.com, ST=ZH, O=Deciso, L=Middelharnis, CN=internal-ca, C=NL                                | / O O D                              |
| Access                             | 쓭  |                |           |             |              | Valid From:         Sat, 15 Jul 2017 15:40:27 +0200           Valid Untit:         Fri, 05 Dec 2025 14:40:27 +0100 |                                      |
| Settings                           | ¢° | Deciso-test-ca | NO        | self-signed | 0            | emailAddress=contact@deciso.com, ST=Zuid-Holland, O=Deciso B.V., L=Middelharnis, CN=deciso.local, C=NL             |                                      |
| Gateways                           | 1  |                |           | 0           |              | Valid From:         Tue, 27 Mar 2018 17:37:42 40200           Valid Until:         Frl, 24 Mar 2028 16:37:42 +0100 |                                      |
| Routes                             | ÷  |                |           |             |              |                                                                                                    |                                      |
| High Availability                  | 2  |                |           |             |              |                                                                                                    |                                      |
| Configuration                      | ୭  |                |           |             |              |                                                                                                    |                                      |
| Trust                              | •  |                |           |             |              |                                                                                                    |                                      |
| Authorities                        |    |                |           |             |              |                                                                                                    |                                      |
| Certificates                       |    |                |           |             |              |                                                                                                    |                                      |
| Revocation                         |    |                |           |             |              |                                                                                                    |                                      |

### **Creating Local Certificates**

When creating certificates locally using OPNsense, make sure to select the server type and use the correct common name (dns entry on which the host can be found).

| System: Trust: Certificates |                                |  |
|-----------------------------|--------------------------------|--|
|                             | full help 🖸                    |  |
| Method                      | Create an internal Certificate |  |
| O Descriptive name          | my-cert                        |  |
| Internal Certificate        |                                |  |
| Certificate authority       | ▼ Test                         |  |
| <b>1</b> Туре               | Server Certificate             |  |

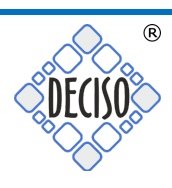

### Management Adding a Host

Go to Management -> Hosts and start adding hosts.

| ₹ 0P∏ <mark>sense</mark> |                                    | root⊚OPNsense.localdomain Q    |                              |
|--------------------------|------------------------------------|--------------------------------|------------------------------|
| Lobby     Management     | Management: Hosts                  |                                |                              |
| Hosts =                  |                                    |                                |                              |
| Status 🔳                 |                                    | O Search                       | C 7. II.                     |
| 🎝 Firewall               |                                    |                                |                              |
|                          | Enabled Description                | Url                            | Commands                     |
|                          | test3                              | http://192.168.55.101          |                              |
|                          | □ 🗹 test_deciso1                   | https://OPNsense.deciso.local/ |                              |
|                          | □ ☞ test_local                     | https://opnsense.localdomain/  |                              |
|                          | □ 🗹 test_local_1                   | https://opnsense.localdomain/  |                              |
|                          | □ 🗹 test_local_2                   | https://opnsense.localdomain/  |                              |
|                          | □ 🗹 test_local_3                   | https://opnsense.localdomain/  |                              |
|                          | □ 🗹 test_local_4                   | https://opnsense.localdomain/  |                              |
|                          |                                    |                                | + 8                          |
|                          | « < 1 2 > »                        |                                | Showing 1 to 7 of 10 entries |
|                          |                                    |                                |                              |
|                          |                                    |                                |                              |
|                          |                                    |                                |                              |
|                          |                                    |                                |                              |
|                          |                                    |                                |                              |
|                          | OPNsense (c) 2014-2018 Deciso B.V. |                                |                              |
| L.                       |                                    |                                |                              |

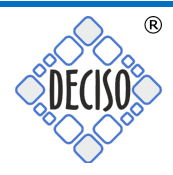

| Edit host      |                                    | ×            |
|----------------|------------------------------------|--------------|
|                |                                    | full help 🔿  |
| 📵 enabled      |                                    |              |
| 🟮 Url          | https://opnsense.localdomain/      |              |
| 1 API key      | ySJ+S3sheXP2dYBfYvYVT8nOc3+QMX5+y. |              |
| 1 API secret   | ······                             |              |
| 🜖 Validate SSL |                                    |              |
| Description    | test_local                         |              |
|                |                                    |              |
|                | Clu                                | Save changes |

The host options are as followed:

- Enabled, disabled hosts will be ignored
- URL, where to find the OPNsense host
- API key, from the user manager
- API secret, from the user manager
- Validate SSL, when unchecked SSL validation will be skipped
- Description, which will be used to identify the host

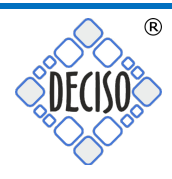

#### Status page

The firmware status and upgrade page can be found at Management -> Status and will query the connected hosts in batches.

| Description  | Url                            | Firmware version | State ${old C}$ |
|--------------|--------------------------------|------------------|-----------------|
| test_deciso1 | https://OPNsense.deciso.local/ | ?                | A               |
| test_local   | https://opnsense.localdomain/  | 18.1.5           | $\odot$         |
| test_local_1 | https://opnsense.localdomain/  | 18.1.5           | $\odot$         |
| test_local_2 | https://opnsense.localdomain/  | 18.1.5           | $\odot$         |
| test_local_3 | https://opnsense.localdomain/  | 18.1.5           | $\otimes$       |
| test_local_4 | https://opnsense.localdomain/  | 18.1.5           | 0               |
| test_local_5 | https://opnsense.localdomain/  | 18.1.5           | $\otimes$       |
| test_local_6 | https://opnsense.localdomain/  | 18.1.5           | 0               |
| test_local_7 | https://opnsense.localdomain/  | 18.1.5           | Ø               |

To upgrade all, click "upgrade". When a reboot is required, it will only upgrade if the checkbox "Enable reboot" is selected.

Using  $\approx$  the status overview can be refreshed. When there are issues during communication, a tooltip will show further details.

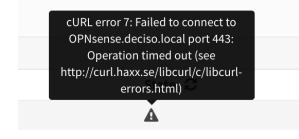

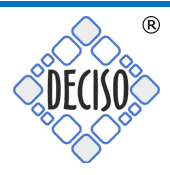

### **Upgrading hosts**

To upgrade one or multiple machine check the selection box(es) and press Upgrade, if an upgrade requires a reboot you also need to select "Enable reboot" to allow this.

| ₹OF          | ]□ <mark>sense</mark> |      |                 |                               | root@OPNsense.localdoma | in Q  | stat    |
|--------------|-----------------------|------|-----------------|-------------------------------|-------------------------|-------|---------|
| 🖵 Lobby      |                       | Mana | ann ant. Ct     | atua                          |                         |       |         |
| Manageme     | ent                   | мапа | igement: Sta    | atus                          |                         |       |         |
| Hosts        | ≡                     |      |                 |                               |                         |       |         |
| Status       | ≡                     |      | Description     | Url                           | Firmware ve             | rsion | State 😂 |
| 📥 Reporting  |                       |      | Site A          | https://OPNsense.deciso.local | 18.1.6                  |       | ø       |
| 📑 System     |                       | Up   | ograde 🔽 Enable | reboot                        |                         |       |         |
| 📥 Interfaces |                       | _    |                 |                               |                         |       |         |
| ✤ Firewall   |                       |      |                 |                               |                         |       |         |
| VPN          |                       |      |                 |                               |                         |       |         |
| Services     |                       |      |                 |                               |                         |       |         |
| 🖋 Power      |                       |      |                 |                               |                         |       |         |
| 🗘 Help       |                       |      |                 |                               |                         |       |         |
|              |                       |      |                 |                               |                         |       |         |

# Access Host GUI

### **Direct Url Link**

To access the local User Interface of a device you can click on the Url link, this will open a new window or tab showing the external web interface.

### Support

Additional support is offered via our commercial support packages and can be purchased online via <u>https://shop.opnsense.com</u>

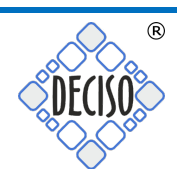